レーザーを使わないプレゼンテーションに最適なハイライトマーク

2015 年 12 月 8 日

OZUPAD-AIR の USB レシーバーをパソコンの USB ポートに差し込み、 弊社のホームページ、http://www.ozupad.com/download.html から OZUPAD-AIR\_highlight\_setup をダウンロードすることで使用できます。 お好きなハイライトマークを2 つまで選びます。 (それぞれ、マークの上で左クリック操作を行うことで選択します)

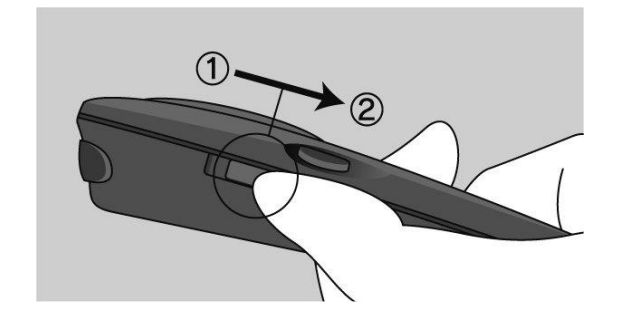

OZUPAD-AIR のスイッチを②にします。 ここで、Button1をおすことで、ライオンが 画面に現れます。

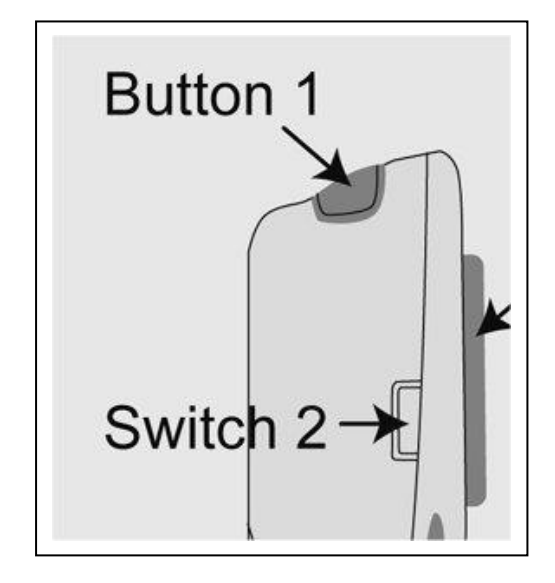

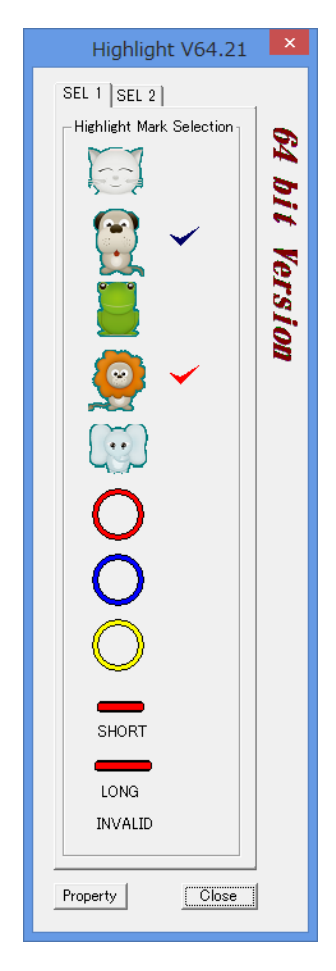

Button1をすばやくダブルクリックすることで、 赤のチェックマークが移動します。 例えば、上のようなライオン、犬、マークをチェッ クし、チェックの色が赤になっているほうのアイコン が画面にでます。この場合は、ライオン。

Close ボタンをクリックして、ハイライト画面を閉じても、選択された2つのマークは、Button1を押すこと で画面に現れます。また、ダブルクリックでマークは別の選択されたものに変わります。プレゼンテーショ ンなどで、画面上でマークを切り替えることができます。

INVALIDを選ぶとハイライトマークは表示されなくなります。

<u>さらに、Highlight</u>が実行中は、Windowsのpower point2007以降において、マウスカーソルは常にパワ <u>ー</u>ポイント画面上に表示されるようになります。

## はじめに、OZUPAD-AIR\_highlight\_setup\_V21のダウンロード

をクリックします。Ozupad.com から download に入ると以下の画面になります。

| → E C:¥2013¥G_#-  | - ムページ¥OZUPAD_COMジースコード¥ozupad_eite_2013_0605¥ozupad_eite¥jp¥download.html                                                                                                    | ρ+d Ω |
|-------------------|----------------------------------------------------------------------------------------------------|-------|
| ipad.com - ダウンロード | ×                                                                                                    |       |
| ル(E) 編集(E) 表示(V)  | $\beta \overline{\mathbf{x}}_{\mathbb{L}} \lambda \mathcal{I}(\underline{\mathbf{\lambda}}) \xrightarrow{\mathcal{I}} - \mathcal{I}(\underline{\mathbf{I}}) \wedge \mathcal{I}(\underline{\mathbf{I}})$ |       |
|                   |                                                                                                    |       |
|                   | ○ZUP@d ホーム オズパッドとは ダウンロード 動画 ご願入 マニュアル お問い合わせ                                                                                                    |       |
|                   |                                                                                                    |       |
|                   |                                                                                                    |       |
|                   | O71PADが完璧なリモニンに O71PADKEY V310 (WINDOWSでのみご 使用になわます)                                                                                                    |       |
| $\bigcirc$        |                                                                                                    |       |
| 6                 | スカロ・2014 117210 - 2027音[puip STALENDUTION]。<br>取扱い時間を含くれのが合わった。」といって110AD/EV V24ののが合う。」」と                                                                                                    |       |
| O                 | 収扱い記明書(pdi)のテリノロード/020FADKE1_43100テリノロード                                                                                                    |       |
|                   |                                                                                                    |       |
| )                 | IIフレゼン用アプリばこちらI!OZUPAD-AIR_highlight_setup_V21 (32bitおよび64bitの)WINDOWSアプリケーションで使用になれます)                                                                                                    |       |
|                   | 更新日: 2013年 6月5日                                                                                                    |       |
|                   | プレゼンテーションポインター説明(pdf)/ OZUPAD-AIR_highlight_setup_V21のダウンロード                                                                                                    | - ch  |
|                   |                                                                                                    |       |
|                   |                                                                                                    |       |
|                   | ソフトウエアを更新するとさば、古いものをアンインストールしてから、新しいソフトをインストールしてください。                                                                                                    |       |
|                   |                                                                                                    |       |
|                   |                                                                                                    |       |
|                   |                                                                                                    |       |
| $\sim$            |                                                                                                    |       |
|                   |                                                                                                    |       |
|                   |                                                                                                    |       |
|                   |                                                                                                    |       |
| UV I              |                                                                                                    |       |
|                   |                                                                                                    | -     |
|                   |                                                                                                    |       |
|                   |                                                                                                    |       |
| alish   Japanese  | Convicible @ 2012 Rivations Technology Corporation. All cipite revenued                                                                                                    |       |
| Bron i sabanese i | copyright © 2015 Bloewoode rechnology Corporation. An rights reserved.                                                                                                    |       |
|                   |                                                                                                    |       |

次に以下の画面になります。

| la<br>I | <b>クZUP</b> ⑦ ホーム オズパッドとは ダウンロード 動画 ご読入 マニュアル お問い合わせ                                         |  |
|---------|----------------------------------------------------------------------------------------------|--|
|         | や意味可                                                                                         |  |
|         | English   Japanese   Copyright © 2013 BlueMouse Technology Corporation. All rights reserved. |  |

"同意する"をクリックします。

| 第3条 医用剤酸<br>1 木いつトウィアの田冷け 購入制品またけその沃付いつトウィー       |
|---------------------------------------------------|
| 2.お客様は、本リフトウェアのリースコードを調べたり、逆アセン                   |
| 一部または全部を利用した新しいソフトウェアの開発もこの規定                     |
| 第4条 保証                                            |
| 1.弊社は本ソフトウェアに対していかなる保証も行いません。                     |
| 第5条 損害賠償                                          |
| 1.弊社は、データの消失、業務の中断、速失利益、精神的損害。                    |
| し、ゴリの宜江を見いません。<br>コリッシュを担合にたいてた 散気のまだの に回け か安洋が睡い |
| 2.いりはつ场合にのいても、并任の責任の上限は、の各様が購入<br>第4条 2小猫         |
| 50米 ていた<br>1 お客様は ホッパトウェアを日本国外に持ち出すことはできませ        |
| 2.お客様が本契約のいずれかの規定に違反した場合、弊社はた                     |
| うトウェアおよびその複製物のすべてを廃棄または抹消しなけれ                     |
| 3.本ソフトウェアに表示されている著作権者も本契約について弊                    |
| 4.本契約に関わる紛争が発生した場合は、弊社の本店所在地を                     |
|                                                   |
| 同意する ダウンロードに戻る                                    |
|                                                   |
|                                                   |

次のよう画面になります。

|                                                         |                              | 圧縮フォルダー ツール                                      |                           | 0                | zu_setup_32+64_v2     | 21_0604 | .zip  |     |         | - 🗆     | ×        |
|---------------------------------------------------------|------------------------------|--------------------------------------------------|---------------------------|------------------|-----------------------|---------|-------|-----|---------|---------|----------|
| フ <b>Fル ホーム 共有</b><br>田立ソリューション<br>25年6月<br>ozupad_site | 表示<br>デモセット<br>iphone<br>PLC | <b>展開</b><br>JZ<br>関係 通 黄<br>通 一般<br>通 20:<br>瞬先 | 使用スペック<br>は3_ACP_2月-5月+ ▼ | <b>すべて</b><br>展開 |                       |         |       |     |         |         | ^ €      |
| 🔄 🏵 🔹 🕇 🚺 « ozu                                         | upad_site_                   | 2013_0605 → ozupa                                | ad_site → download        | ▶ ozu_set        | up_32+64_v21_0604.zip |         |       | v C | ozu_set | up_32+. | م .      |
| ☆ お気に入り                                                 | ^ 4                          | 名前                                               | 種                         | 類                | 圧縮サイズ                 |         | パスワード | サイズ |         | 圧縮率     | Ţ,       |
| 〕 ダウンロード                                                |                              | 💷 ozu_setup_v21.e                                | xe $\mathcal{P}$          | プリケーション          |                       | 369 KB  | 無     |     | 392 KB  | 6%      | 2        |
| ■ デスクトップ<br>最近表示した場所                                    | [                            | 💷 ozu_setup_x64_v                                | /21.exe 77                | プリケーション          |                       | 358 KB  | 無     |     | 381 KB  | 7%      | 2        |
| 潯 ライブラリ<br>2 個の項目                                       | ¥ <                          |                                                  |                           |                  |                       |         |       |     |         |         | ><br>=== |

ここで、32bit 版は、ozu\_setup\_v21.exe 、64bit 版は ozu\_setup\_x64\_v21.exe です。

このフォルダーは ZIP 圧縮されていますが、自動的に解凍されます。 もし、自動的に解凍されていなかったときは、解凍します。

| 🕴 Installing OZUP  | AD-AIR Highlight Utility                                                                                                    |
|--------------------|----------------------------------------------------------------------------------------------------|
|                    | Welcome to the OZUPAD-AIR Highlight<br>Utility Installation!                                                                                                    |
|                    | This setup program will install OZUPAD-AIR Highlight Utility on<br>your computer. Click Cancel if you do not want to install this<br>application. Click Next to continue the installation.  |
|                    | WARNING: This program is protected by international copyright law and treaties.                                                                                                    |
|                    | Unauthorized reproduction or distribution of this program, or any portion of it, may result in severe civil and criminal penalties and will be prosecuted to the maximum extent of the law. |
|                    |                                                                                                    |
|                    |                                                                                                    |
| CreateInstall Free | <u>N</u> ext > <u>C</u> ancel                                                                                                    |

Next をクリックします。

| 🕴 Installing OZUP                                  | AD-AIR Highlight Utility                                                                                                    | _ 🗆 X             |
|----------------------------------------------------|----------------------------------------------------------------------------------------------------|-------------------|
| Destination fold<br>Select a destina<br>installed. | er<br>tion folder where OZUPAD-AIR Highlight Utility will be                                                                       | constant<br>accos |
| Setup will insta                                   | Il files in the following folder.                                                                                                  |                   |
| If you would lik<br>then click Brow                | <e a="" different="" folder<br="" highlight="" install="" into="" ozupad-air="" to="" utility="">se and select another folder.</e> |                   |
| _ Destination fo                                   | older                                                                                                    |                   |
| C:\Program                                         | Files\BlueMouse Technology\OzupadHighligh                                                                                          | ]                 |
| Space required<br>Space available                  | 1: 240KB<br>e: 49.76GB                                                                                                    |                   |
| 🔽 Launch OZU                                       | JPAD-AIR Highlight Utility now                                                                                                    |                   |
| - CreateInstall Free                               |                                                                                                    |                   |
| Greaternstairmee                                   | < Back Next > Canc                                                                                                    | el I              |
|                                                    |                                                                                                    |                   |
| Next をクリックしま                                       | す。                                                                                                    |                   |
| Installing OZUP                                    | AD-AIR Highlight Utility                                                                                                    | <u>_   ×</u>      |
| Conjust                                            | OZUPAD-AIR Highlight Utility has be<br>successfully installed!                                                                     | en                |
| SZCO                                               | Click Finish to complete the installation.                                                                                         |                   |
|                                                    |                                                                                                    |                   |
|                                                    |                                                                                                    |                   |
|                                                    |                                                                                                    |                   |
|                                                    |                                                                                                    |                   |
| CreateInstall Free                                 | <u> </u>                                                                                                    | h                 |

Finish をクリックすると下のように Menu バーに OZUPAD の黒色のアイコンが現れます。

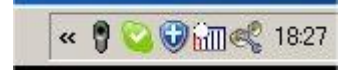

32bit、64bit 版両方をインストールします。

OZUPAD アイコンが2つ現れます。上にマウスカーソルを持って行き、左クリックすると 次のようなメニューが現れます。(OZUPAD では、人差し指のあたるボタン)

| Highlight V64.21                                                                                                    | Highlight V32.21                                                                                                    |
|----------------------------------------------------------------------------------------------------|----------------------------------------------------------------------------------------------------|
| SEL 1 SEL 2<br>Highlight Mark Selection<br>Figure 2<br>Second 2<br>Second | SEL 1 SEL 2   Highlight Mark Selection Image: Selection Image: Selectio |

ここで、お好きなマークを選んでください。(最初は、マークのクリックがたくさん出ること がありますが、最大2個まで選択できますので、マークの設定を行ってください。 パソコンの画面に表示されるマークは、チェックマークが赤色になっています。 64bit 版、32bit 版とも同じ2つのマークをえらんでおくことで、パソコン上で32bit、 64bit に関係なく、マークを表示することができます。

| SEL 1 SEL 2 SI                                                                                                    | ELL CTUD                 |
|----------------------------------------------------------------------------------------------------|--------------------------|
| Short     Short     Short     Invalid     Close     Property     Close     Property     Close     Property     Close     Property     Close     Property | Highlight Mark Selection |

ご注意:

2 画面でお使いになるときは、第1画面と第2 画面の上面を同じ高さにしてください。

| 画面のプロパティ ?×                                                                                     |
|-------------------------------------------------------------------------------------------------|
| テーマ 「デスクトップ 」 スクリーン セーバー   デザイン 設定                                                              |
| モニタアイコンをドラッグしてモニタの実際の配置と合わせてください。                                                               |
| 12                                                                                              |
| ディスプレイ(1)                                                                                       |
| ]1. Mobile Intel(R) 945GM Express Chipset Family 上の フラク アンド フレイ モニ:▼                            |
|                                                                                                 |
| 1280×800 ビクセル 1280 × 800 ビクセル                                                                   |
| <ul> <li>✓ このデバイスをプライマリ モニタとして使用する(U)</li> <li>✓ Windows デスクトップをこのモニタ上で移動できるようにする(E)</li> </ul> |
| 満別↓ トラブルシューティング(①詳細設定(⊻)                                                                        |
|                                                                                                 |

## 免責事項

- ・ OZUPAD-AIR\_highlight は、予告なく変更することがあります。(株)ブルーマウステクノ ロジー社は OZUPAD-AIR\_highlight を使用したことにより発生したユーザーの損失や損 害について一切、責任を負いません。
- ・ OZUPAD-AIR\_highlight を使用すること、あるいは使用できないことによって発生した 損失や損害に関しても、(株)ブルーマウステクノロジー社は一切責任を負いません。
- ・WWW.OZUPAD.COMからの情報・ソフトウェアの入手および利用は、利用者の自 己責任と費用により行ってください。WWW.OZUPAD.COMから情報・ソフトウェアが 入手できないこと、入手中および入手することによって発生した損失や損害に対し て(株)ブルーマウステクノロジー社は一切責任を負いません。
- ・WWW.OZUPAD.COMから入手したソフトウェアを使用することによって、あるいは 使用できないことによって発生した損失や損害に対して(株)ブルーマウステクノロジ ー社は一切責任を負いません。
- ・ WWW.OZUPAD.COM で入手できるソフトウェアが保有する内容の合法性や道徳、 動作の確実性などについて(株)ブルーマウステクノロジーは一切責任を負いません。
- WWW.OZUPAD.COMから入手したソフトウェアがウイルスに感染していないことを 保証しません。また万一WWW.OZUPAD.COMから入手したソフトウェアがコンピュ ータ・ウイルスに感染していた場合、それによって発生した損失や損害に対しても (株)ブルーマウステクノロジー社は一切責任を負いません。

## 著作権

- OZUPAD-AIR\_highlight のレイアウト、デザインおよび構造に関する著作権は (株)ブルーマウステクノロジーに帰属します。
- ・ WWW.OZUPAD.COM で紹介されているソフトウエアの著作権は各ソフトウエアの 作者もしくは、会社に帰属します。